# 服務提供者——如何驗證未經驗證的打卡

**目的**:本指南為服務提供者提供了有關如何通過門戶網站、移動網絡和移動應用程式驗證 OR PTC DCI 中處於未驗證狀態的條目的說明。處於未驗證狀態的條目是由州工作人員編 輯或創建的條目,需要驗證服務提供者才能獲得輪班費。 結果:服務提供者已正確驗證 OR PTC DCI 中任何未驗證的時間條目。

#### 如何驗證 OR PTC DCI 門戶網站中的條目

| DIRECT CARE INACCOUNT ONE |                  |                                  |       |              |                  | M H          | elp 😧 Site Map 🗛     | 2.Providers         | Lengli       | sh 🗸       |  |
|---------------------------|------------------|----------------------------------|-------|--------------|------------------|--------------|----------------------|---------------------|--------------|------------|--|
| DASHBOARD 2               | e / Enti         | ries                             |       |              |                  |              |                      |                     |              |            |  |
| ENTRIES<br>ACCOUNTS       | Entri            | es                               |       |              |                  |              |                      |                     | 4            | Actions    |  |
| PROFILE CERTIFICATION     | From (1          | MM/DD/YYYY)                      |       | To (MM/E     | To (MM/DD/YYYY)  |              |                      | Type Punch ID       |              |            |  |
|                           | Type Client Name |                                  |       | 2 (pe Serv   | rpe Service Code |              |                      | Select Account Type |              |            |  |
|                           | Unveri           | fied                             |       |              |                  |              |                      |                     |              | 4          |  |
|                           |                  |                                  |       |              |                  |              |                      | Rese                | et 🚺         | Search     |  |
|                           |                  |                                  |       |              |                  |              |                      | S                   | howing 1 c   | Export     |  |
|                           | Id               | <ul> <li>Service Date</li> </ul> | Туре  | Account Type | Ref.             | Client Name  | Service Code         | Amount              | Unit<br>Type | Status     |  |
| 5                         | <u>1979</u>      | Jun 20, 2022                     | Punch | Hourly       |                  | A2 Consumers | Hourly<br>ADL/IADL-1 | 0:02:00             | Hourly       | Unverified |  |

1. 打開網絡瀏覽器並導航至

#### orptc.dcisoftware.com。

- 2. 點擊條目。
- 3. 從狀態過濾器中選擇未驗證狀態。
- 4. 點擊搜索以查看所有未驗證的條目。
- 5. 點擊您要驗證的條目。
- 6. 如果條目看起來正確,請點擊驗證。

| Punch Detail - 1979            |                          |  |  |  |  |  |  |
|--------------------------------|--------------------------|--|--|--|--|--|--|
| Punch Details                  |                          |  |  |  |  |  |  |
| Entry Id:                      | 1979                     |  |  |  |  |  |  |
| Machine Details:               | 159.121.202.141          |  |  |  |  |  |  |
| Service Date:                  | Jun 20, 2022             |  |  |  |  |  |  |
| Check In:                      | 12:48 PM                 |  |  |  |  |  |  |
| Check Out:                     | 02:48 PM                 |  |  |  |  |  |  |
| Hour(s):                       | 0:02:00                  |  |  |  |  |  |  |
| Amount:                        | 2.00 Hours               |  |  |  |  |  |  |
| Employee Time<br>Zone:         | PT (UTC-8)               |  |  |  |  |  |  |
| Client/ Program<br>Time Zone : | PT (UTC-8)               |  |  |  |  |  |  |
| Authorization Entry<br>Id:     | <u>1977</u>              |  |  |  |  |  |  |
| Pay Rate Name:                 | Standard                 |  |  |  |  |  |  |
| Pay Rate:                      | 0.00                     |  |  |  |  |  |  |
| Status:                        | Unverified Reject Verify |  |  |  |  |  |  |
| Created By:                    | Sally Brown              |  |  |  |  |  |  |
| Created:                       | Jun 23, 2022             |  |  |  |  |  |  |
| Input Method Type:             | Web Portal               |  |  |  |  |  |  |

Dei

# 服務提供者——如何驗證未經驗證的打卡

AА

如何驗證 OR PTC DCI Mobile Web 中的條目

EN 🔻 1. 使用智能設備上的 Web 瀏覽器登錄 OR PTC DCI (orptc.dcisoftware.com). 2. 點擊右上角的主功能頁按鈕。 AA orptc.dcisoftware.com C 2 EN EN 3. 從列表中選擇條目選項。 Remember me 4. 您的條目將顯示。如果需要,您可以查看所有條目 並驗證條目。 Forgot your password? 5. 選擇您要查看的特定條目。 6. 如果打卡未經驗證,您可以查看條目以確保條目正 確, 然後點擊驗證。 Go to Full Site 2:54 1 2:55 🗸 ъШ Punch 1979 A2.Providers Service Date: Jun 20, 2022 EN Employee Name: A2 Providers Home Start Time: 12:48 PM End Time: 02:48 PM New Entry Hours: 0:02:00 Entries (12) Amount: 2.00 6 Authorization Check 5 Status: Unverified Reject Entries Service Date: Jun 20, 2022 Account Type: H Hours:0:02:00 Message Client Name: A2 Consumers Client Name: A2 Consumers Service Code: Hourly ADL/IADL-1 Account Type: Hourly Search Status: Unverified Statements Site Map Service Date: May 05, 2022 1. Time is correct. Falsifying may be Logout Hours:0:03:00 Medicaid fraud Client Name: A2 Consumers Account Type: Hourly **Reference Entries** Status: Pending Service Date: May 08, 2022

×

orptc.dcisoftware.com

## 服務提供者——如何驗證未經驗證的打卡

### 如何驗證 OR PTC DCI 移動應用程式中的條目

 $\sim$ 

- 1. 登錄 OR PTC DCI 移動應用程式後,點擊左上角的三行以打開主功能表。
- 2. 點擊條目。
- 3. 點擊您要驗證的條目。

Clock In

- 4. 點擊操作。
- 5. 點擊驗證。
- 6. 點擊確認。

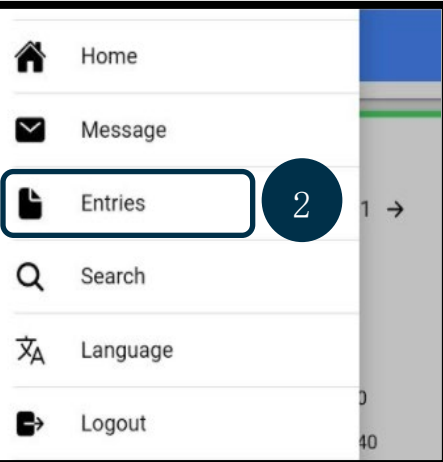

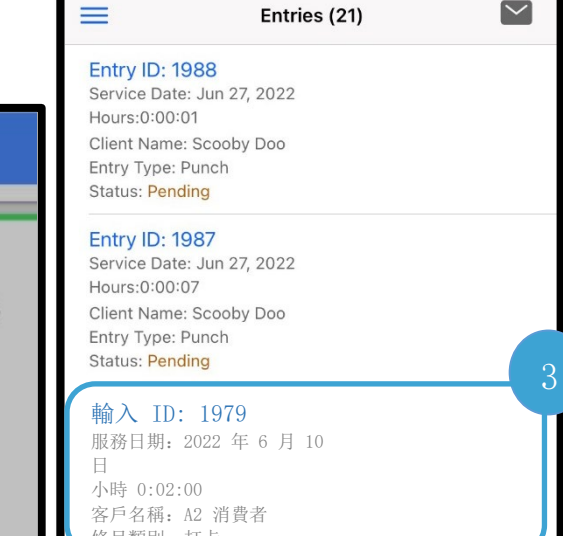

 $\sim$ 

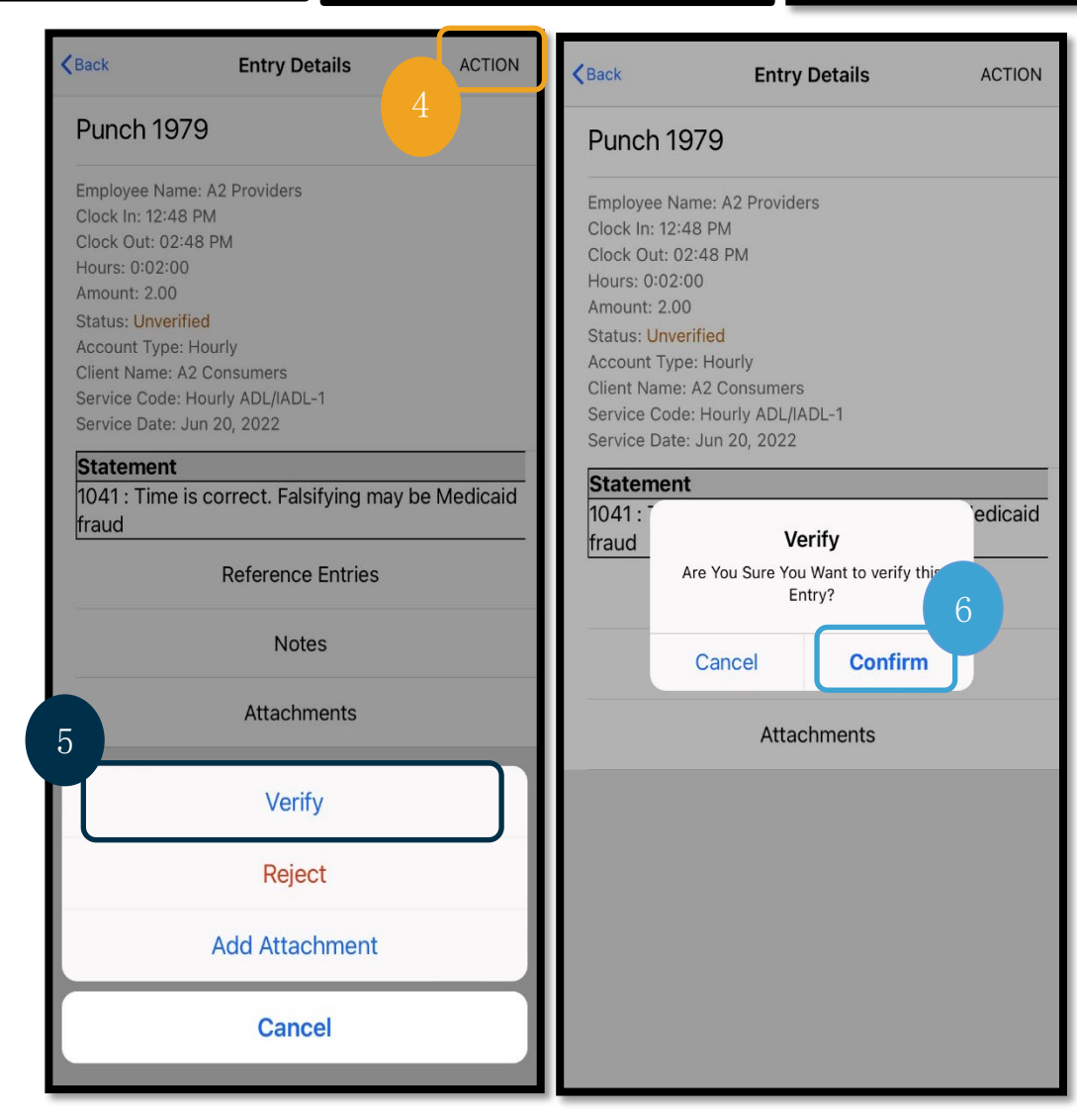